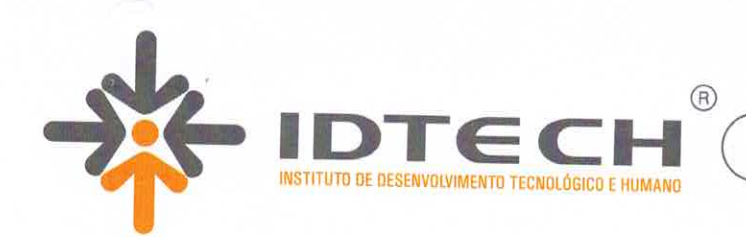

IDTECH.ORG.BR

## PORTARIA Nº. 0140/2022, DE 14 DE FEVEREIRO DE 2022.

O Superintendente do Instituto de Desenvolvimento Tecnológico e Humano – IDTECH no uso de suas atribuições legais e estatutárias,

#### CONSIDERANDO:

 A preocupação e o zelo desta Organização Social na execução dos Contratos de Gestão firmados com o Poder Público através do(s) Contrato(s) de Gestão, para atender as necessidades das Unidades geridas por esta Instituição;

2. Que esta Organização Social prima pela observância dos princípios que regem a administração pública, quais seja, legalidade, moralidade, impessoalidade e primando sempre pela manutenção da ética e transparência que lhe é inerente;

**3.** A necessidade de aprimorar os mecanismos de transparência cada vez mais eficazes no âmbito desta Instituição, a fim de acompanhar, fiscalizar e validar os procedimentos das empresas contratadas que prestam serviços pata este Instituto;

**4.** Que no exercício de suas atribuições de gerenciamento, operacionalização e execução das ações e serviços, vem promovendo a apuração de todos os fatos que possam inviabilizar a consecução de seus objetivos;

#### **RESOLVE:**

 Determinar que as visitas de fornecedores e prestadores de serviços para apresentação de produtos ou serviços somente ocorrerão em dias e horários previamente agendados na sede do IDTECH perante a Gerência de Compras – GECOM / Gerência de Contratos e Licitações – GECOL, cujas reuniões deverão ocorrer, preferencialmente, acompanhadas do responsável técnico da área afeto à aquela visita;

2. Vedar a entrada e a permanência de qualquer Representante Comercial / Fornecedor nas dependências das unidades geridas pelo IDTECH (exceto para realizarem a entrega dos produtos ou execução dos serviços já previamente contratados/autorizados pelo IDTECH), bem como proibir qualquer contato direto entre os representantes de empresas e equipe técnica das Unidades, sem prévia autorização e conhecimento da Coordenação Executiva e Superintendência do IDTECH;

3. Proibir que os colaboradores e/ou servidores solicitem ou recebam insumos, serviços, equipamentos ou itens como forma de brinde, bonificação, escambo ou doação por parte de fornecedores, Hospitais e demais Instituições Públicas ou Privadas sem a prévia comunicação e consentimento da Coordenação Executiva e Superintendência do IDTECH;

4. Incumbir as Diretorias Geral, Técnica, Médica, Administrativa e de Ensino e Pesquisa, com apoio dos responsáveis por todos os setores, a responsabilidade

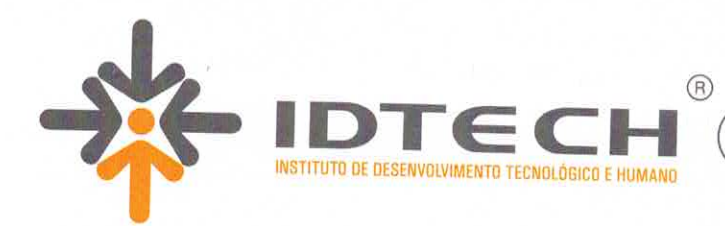

IDTECH.ORG.BR

pelo cumprimento desta Portaria, comunicado de imediato à Coordenação Executiva e Superintendência do IDTECH sobre quaisquer atos que infrinjam as medidas acima;

 Homologar e determinar a utilização dos documentos abaixo que serão aplicáveis à todas as unidades gerenciadas pelo IDTECH:

> Anexo 1 - Fluxograma de Emissão de Atestado de Capacidade Técnica para Fornecedores e/ou Prestadores de Serviço;

Anexo 2 - Requerimento do Atestado de Capacidade Técnica

Anexo 3 – Modelo do Atestado de Capacidade Técnica para Fornecedores e/ou Prestadores de Serviço;

6. Determinar que as Diretorias e Gerências das unidades deverão monitorar e fazer cumprir a adoção dos respectivos fluxos e requerimento, especialmente quanto aos documentos que podem ser expedidos para os fornecedores pelos Executores de Contrato e setores recebedores de produtos e serviços, sendo vedada a expedição de Atestados de Capacidade Técnica, Notificações Extrajudiciais e demais documentos sem observar os fluxos e normativas instituídas por este IDTECH;

7. Os Atestados de Capacidade Técnica emitidos conforme cumprimento do Fluxo estabelecido, deverão ser assinados exclusivamente e, em conjunto, pela Gerencia de Contratos e Licitações, Coordenação de Suprimentos, Coordenação Executiva e Superintendência.

8. Esta Portaria entrará em vigor na presente data e, a partir de sua publicação, revogando as disposições em contrário, em especial a Portaria SUPER nº. 0669 de 18 de novembro de 2021

#### CUMPRA-SE E PUBLIQUE-SE.

GOIÂNIA – GO, AOS QUATORZE DIAS DO MÊS DE FEVEREIRO DO ANO DE DOIS MIL E VINTE E DOIS.

JOSÉ CLAUDIO ROMERO Superintendência

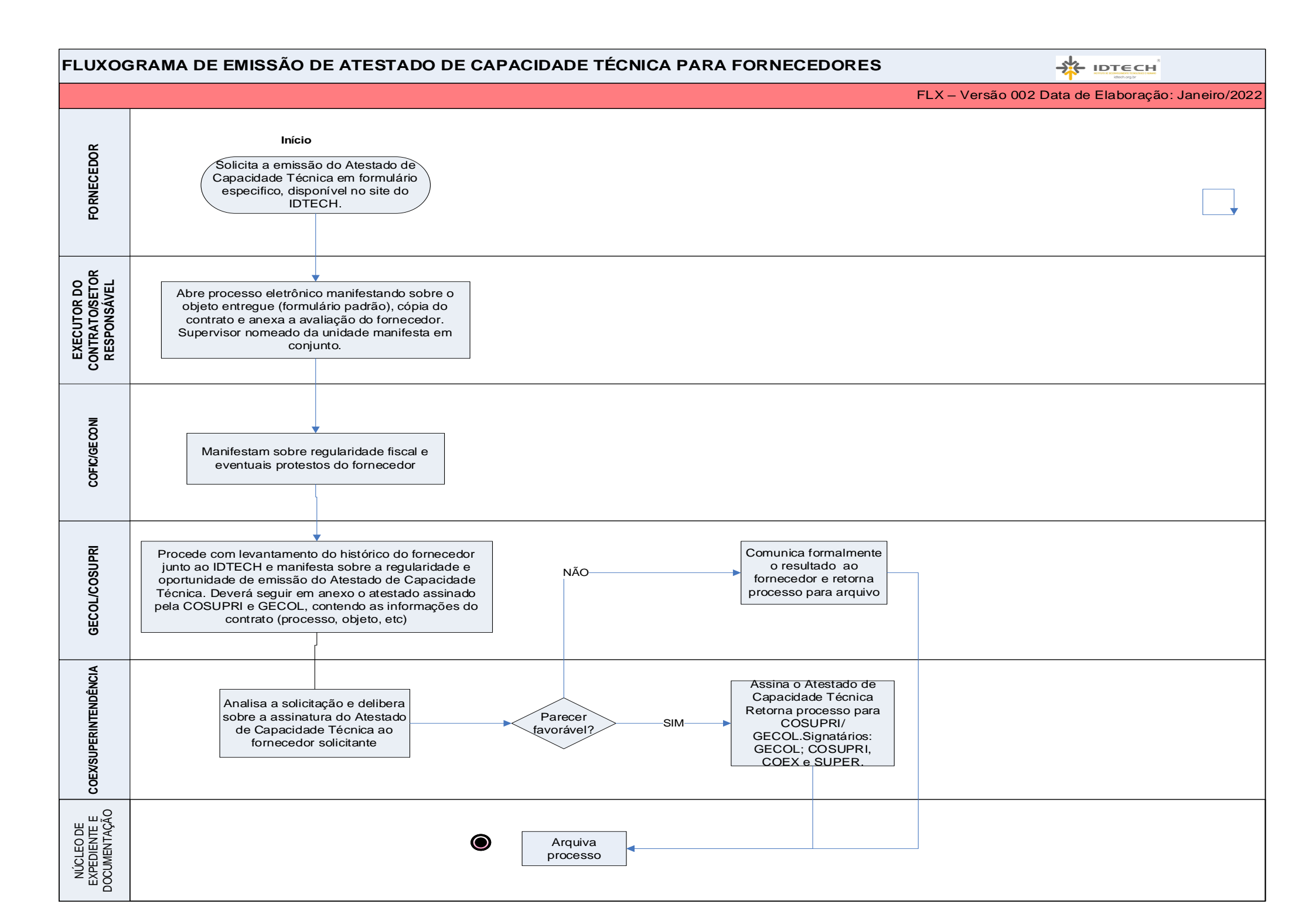

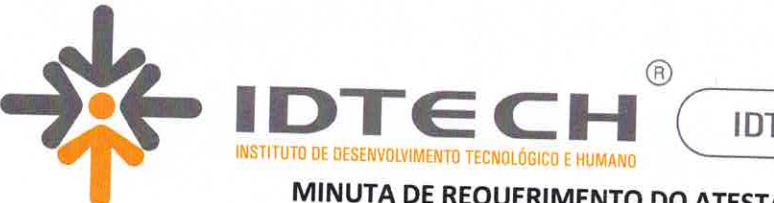

MINUTA DE REQUERIMENTO DO ATESTADO DE CAPACIDADE TÉCNICA

| Eu,                                                    |           |                |                     | ×           |
|--------------------------------------------------------|-----------|----------------|---------------------|-------------|
| empresa (Razão Social)                                 |           |                | , responsávo        | el legal da |
| ramo de                                                |           |                |                     | atuante no  |
|                                                        |           |                | inscrita no CNPJ/N  | 1F sob o nº |
|                                                        |           | /              | estabelecida        | na          |
| complete) Estada                                       |           |                |                     | (endereço   |
|                                                        | UF        | , CEP          | /                   | Telefone    |
| , Email                                                |           |                | venho               | requer a    |
| emissão de Atestado de Capacidade<br>Humano, conforme: | Técnica d | o Instituto de | Desenvolvimento Tec | nológico e  |
| Processo nº:                                           |           |                |                     |             |
| Objeto:                                                |           |                |                     |             |
| Período de execução: De//                              | _à/_      | /              |                     |             |
|                                                        |           |                |                     |             |

Goiânia, \_\_\_\_\_ de \_\_\_\_ de 20 .

(assinatura do representante legal)

\* Os Atestados de Capacidade Técnica somente serão emitidos após a necessária manifestação das respectivas áreas técnicas responsáveis, conforme Portaria n.º 0140/2022, pelo recebimento e/ou acompanhamento da execução do Contrato e/ou da Ordem de Fornecimento. Após a emissão do respectivo Atestado, o fornecedor receberá informação de que o mesmo poderá ser retirado, munido de autorização/procuração na qual constem, expressamente, poderes ao portador para recebê-lo.

Maiores esclarecimentos através dos telefones 3209-9716 (Gerência de Contratos e Licitações/IDTECH).

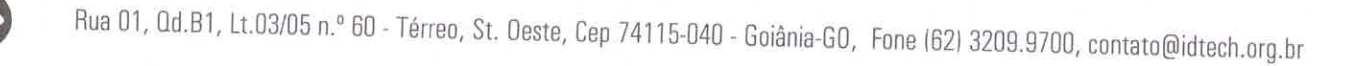

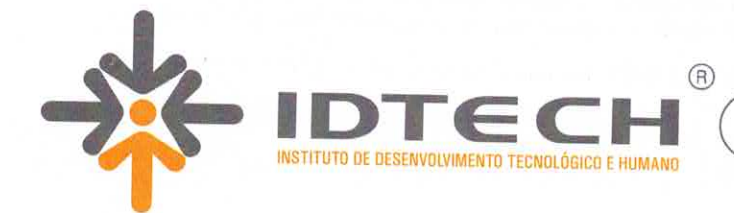

# REQUISITOS A SEREM ANALISADOS PELA GERENCIA DE CONTRATOS E LICITAÇÕES:

- Verificar os dados da empresa solicitante, endereço e se o solicitante é o responsável legal;

- Validar se de fato as informações a respeito do serviço prestado confere com o informado (contrato, período de prestação de serviços, objeto);

- O grau de satisfação dos serviços prestados informado pelo executor do contrato (avaliação de fornecedor);

- Verificar se houveram Ofícios ou Notificações Extrajudiciais aplicadas no período de prestação de serviços;

- Se atentar à manifestação da COFIC (inscrição do CNPJ ativa, Certidões de Regularidade Fiscal vigentes e se já houve protestos registrados pelo prestador/fornecedor em favor do IDTECH).

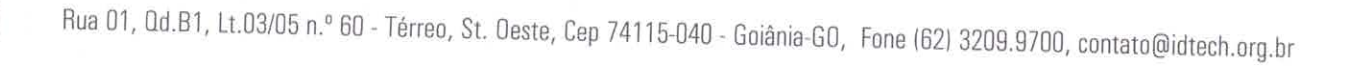

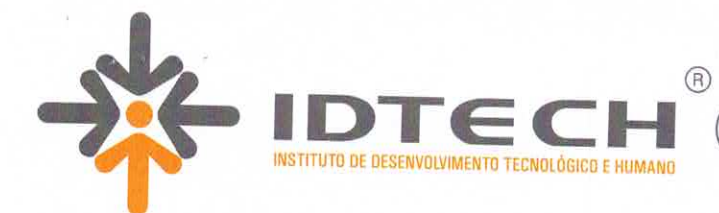

IDTECH.ORG.BR

### ATESTADO DE CAPACIDADE TÉCNICA

| 0 10511101    | O DE DE     | SENVOLV     | MENTO TEC      | NOLÓGICO E        | HUMAN     |              | CH com sod      | 0.000  |
|---------------|-------------|-------------|----------------|-------------------|-----------|--------------|-----------------|--------|
| Goiânia, Cap  | ital do Est | ado de Goia | ás, situada na | Rua 01 nº 60 i    |           | + 02/05 0    | on, com sede    | em     |
| no CNPJ/MF    | sob o nº    | 07 966 54   | 0/0001 72 (M   |                   | QU. D-1,  | LI. 03/05, 5 | etor Oeste, ins | scrita |
| interessar ou | le a empr   | esa         | 0/0001-73 (10  | iatriz), atesta p | oara os o | levidos fins | s e a quem p    | ossa   |
| CNP I/ME      | do a cinpi  | -0          |                |                   |           |              | , inscrit       | a no   |
|               | ue          | n°          |                |                   | ,         | com          | sede            | na     |
| cidade        |             |             | , CEP:         |                   |           | Dres         |                 | ;      |
|               |             |             |                | por meio do       | Controt   |              |                 | de     |
| ,             | emitido er  | m/          | 1 .            |                   | Contrati  | olordem      | de Compra       | n⁰.    |

Atestamos que o referido serviço, foi executado satisfatoriamente, não existindo, em nossos registros até a presente data, fatos que desabonem a sua conduta e responsabilidade com as obrigações assumidas.

| Golânia, aos | dias do mês de |       |
|--------------|----------------|-------|
|              |                | de 20 |

Núbia Borges Gerencia de Contratos e Licitações

Henrique Araújo Torres Coordenação de Suprimentos

Lúcio Dias Nascimento Coordenação Executiva

José Cláudio Romero Superintendência